## TUTORIAL Hak Akses Vaksinasi (Korwilkersatdik)

Silakan mengakses link : <u>https://corona.banyuwangikab.go.id/users/auth/login</u> menggunakan username dan password yang telah diberikan.

## Menu DATA VAKSIN SISWA

Menu DATA VAKSIN SISWA berisi tentang sasaran vaksinasi untuk anak usia 6 hingga 11 tahun.

1. Sasaran Vaksinasi Siswa

Try It: Silakan klik Data Vaksin Siswa yang ada di pojok kiri, kemudian pilih Sasaran Vaksinasi Siswa.

| e ADM                                                                     |        |                                           |                                   |      |           |           |                                        |                | ¢ # = (            |
|---------------------------------------------------------------------------|--------|-------------------------------------------|-----------------------------------|------|-----------|-----------|----------------------------------------|----------------|--------------------|
| MENU                                                                      | Filter | Data                                      |                                   |      |           |           |                                        |                |                    |
| <ul> <li>Sasaran Vaksinasi Siswa</li> <li>Sasaran Vaksinasi SD</li> </ul> | GIRI   |                                           | DESA/KELURAHAN V                  |      |           | ×         | TATUS VAKSIN KATEG                     | GORI UMUR 🗸    | PENCARIAN          |
|                                                                           |        | DATA DETAIL SASARAN VAKSIN ANAK USIA 6-11 |                                   |      |           |           |                                        |                |                    |
|                                                                           | NO     | KODE                                      | NAMA LENGKAP                      | USIA | KECAMATAN | DESA      | ALAMAT                                 | SEKOLAH        | STATUS<br>VAKSIN   |
|                                                                           | 1      | 267367835                                 | AHMAD ROYHAN IBRAHIM<br>AL RASYID | 8    | GIRI      | PENATABAN | WISMA SUBUD RT. 1 RW. 3                | MI MAMBAUL HUI | DA BELUM<br>VAKSIN |
|                                                                           | 2      | 265293503                                 | AZKA ZILDAN AQILLA<br>MULIAWAN    | 6    | GIRI      | PENATABAN | PERUM. VILLA GAJAH MADA RT.<br>1 RW. 2 |                | BELUM<br>VAKSIN    |

Pada *Desa/Kelurahan* : Pilih desa/kelurahan yang ingin anda lihat sasaran vaksinasinya. Disini adalah desa/kelurahan di wilayah kerja korwilkersatdik tersebut.

Pada *Kategori* : Pilih kategori umur yang ingin anda lihat sasaran vaksinasinya. Kategori yang dimaksud adalah 6 tahun, 7 tahun, 8 tahun, 9 tahun, 10 tahun, 11 tahun atau 'kategori umur' untuk melihat semua sasaran dengan umur 6-11 tahun.

User bisa mendownload data sasaran dengan mengklik tombol **Download Excel**. Untuk menjadi perhatian jika ingin memverval sasaran tidak menghapus Kode/Urut yang ada dan silakan untuk mengedit pada kolom Nama Sekolah, Kelas, keterangan dan mengisikan NIK pada kolom NIK jika daftar sasaran tersebut ada yang sudah divaksin. **Try It:** Silakan klik **Data Vaksin Siswa** yang ada di pojok kiri, kemudian pilih **Sasaran Vaksinasi SD**.

| 🔮 ADM                         |                                                                                                    | \$#≡(            |  |
|-------------------------------|----------------------------------------------------------------------------------------------------|------------------|--|
| MENU<br>§ Data Vaksin Siswa 🔺 | FILTER DATA BERDASARKAN SEKOLAH SD                                                                                             |                  |  |
| > Sasaran Vaksinasi Siswa     | KECAMATAN SEKOLAH NAMA SEKOLAH SD STATUS VAKSIN KATEGORI                                                                       | PENCARIAN        |  |
| > Sasaran Vaksinasi SD        | GIRI V SEMUA SEKOLAH ^ BELUM V KATEGORI UMUR V                                                                                 | NAMA Q           |  |
|                               | ٩٩                                                                                                    | •                |  |
|                               | SEMUA SEKOLAH<br>SD ISLAM AL KHAIRIYAH<br>DATA DETA<br>SD ISLAM AL KHAIRIYAH<br>SD ISLAM DARUL FAIZIN<br>SD ISLAM DARUL FAIZIN | Download Excel   |  |
|                               | NO KODE NAMA LENGKAP SD MENORAH<br>SD NEGERI 1 BOYOLANGU IS WA ALAMAT SISWA SEKOLAH<br>SD NEGERI 1 GIRI                        | STATUS<br>VAKSIN |  |
|                               | 1 265524752 AUBREY ELGIN ADRIEL SU NEGERI I GROOOL GIRI                                                                        | HAIRIYAH BELUM   |  |

Pada Nama Sekolah SD : Pilih nama sekolah SD yang ingin anda lihat sasaran vaksinasinya. Disini adalah nama sekolah SD di wilayah kerja korwilkersatdik tersebut.

## Pada *Kategori* : Pilih kategori umur yang ingin anda lihat sasaran vaksinasinya. Kategori yang dimaksud adalah 6 tahun, 7 tahun, 8 tahun, 9 tahun, 10 tahun, 11 tahun atau 'kategori umur' untuk melihat semua sasaran dengan umur 6-11 tahun.

User bisa mendownload data sasaran dengan mengklik tombol **Download Excel**. Untuk menjadi perhatian jika ingin memverval sasaran tidak menghapus Kode/Urut yang ada dan silakan untuk mengedit pada kolom Nama Sekolah, Kelas, keterangan dan mengisikan NIK pada kolom NIK jika daftar sasaran tersebut ada yang sudah divaksin.